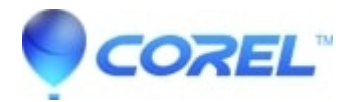

## How to erase a CD-RW DVD-RW disc

- Roxio Legacy
- 1. Open Creator Classic
- 2. Insert your Re-writable disc into your CD/DVD recorder and wait about 10 seconds for the PC to recognize the disc.
- 3. Click on Tools and select Disc and Device Utility (EMC 7) or Erase Disc (EMC 8 & 9).
  - ♦ EMC 7: Click on the Erase/Format button. You will have the option to chooseQuickErase or Full Erase.
  - EMC 8 & 9: Choose Quick Erase or Full Erase
- 4. Click on the **Red button** to begin the erase process.

Once the disc has been erased the progress meter will go to 100% and you will be able to click on the Close button. Your Re-writable media is now erased.

© 1985-2024 Corel. All rights reserved.